## SYDNEY SWANS ACCOUNT A NEW SIGN IN EXPERIENCE

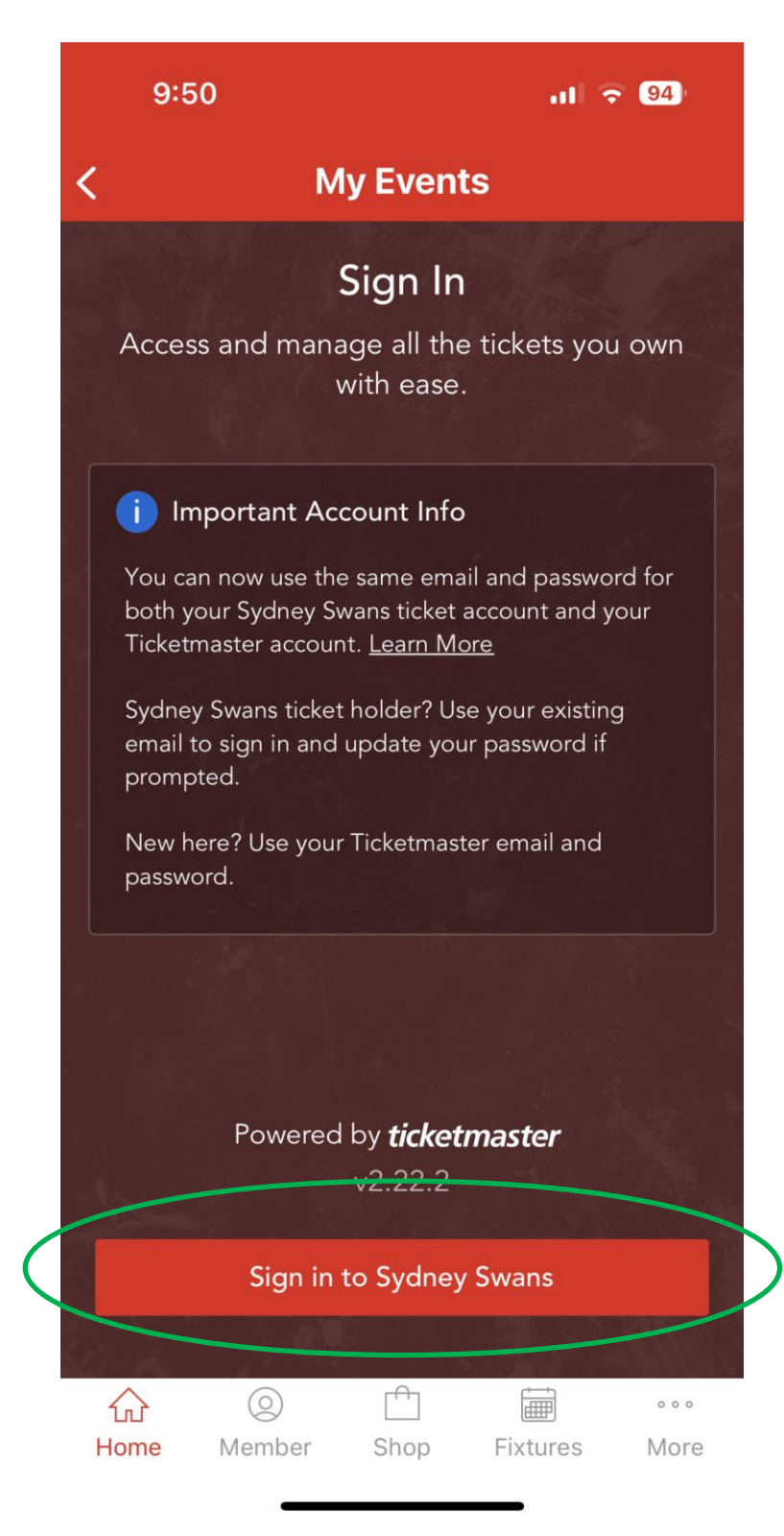

When you next sign into your Swans Account, you'll be prompted to update your password

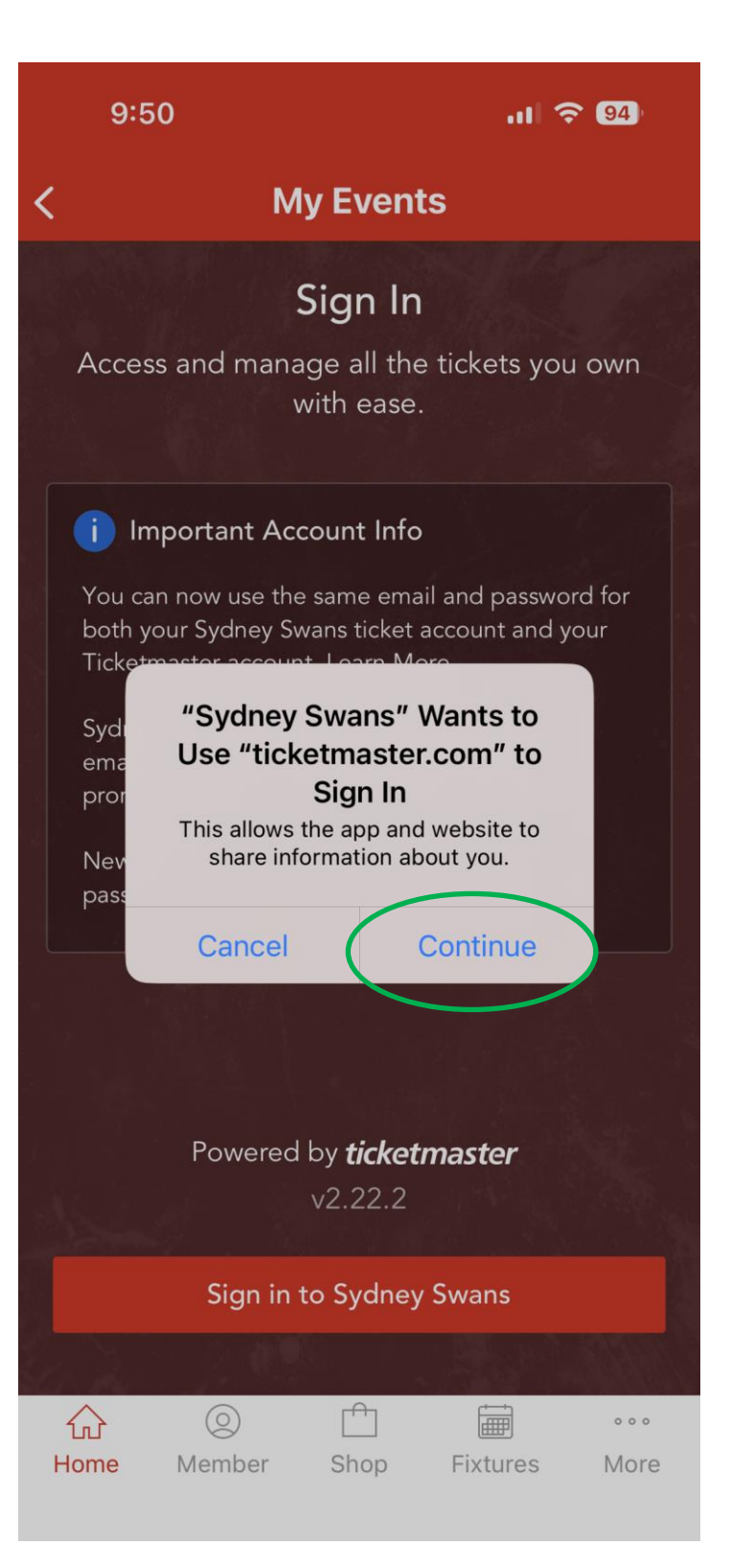

Select Continue to be directed to Ticketmaster.com to update your password

| 9:                | 50 🤉 94                                                                                                    |  |  |  |  |  |  |
|-------------------|----------------------------------------------------------------------------------------------------|--|--|--|--|--|--|
| Cancel            | auth.ticketmaster.com AA ×                                                                                                 |  |  |  |  |  |  |
| Sign I<br>Powered | Sign In to Sydney Swans<br>Powered by <i>ticketmaster</i>                                                                  |  |  |  |  |  |  |
| í                 | Important Account Update                                                                                                   |  |  |  |  |  |  |
|                   | You can now use the same email and<br>password for both your Sydney Swans ticket<br>account and your Ticketmaster account. |  |  |  |  |  |  |
|                   | Sydney Swans ticket holder?Use your<br>existing email to sign in and update your<br>password if prompted.                  |  |  |  |  |  |  |
|                   | New here?Use your Ticketmaster email and password.                                                                         |  |  |  |  |  |  |
|                   | Learn More                                                                                                    |  |  |  |  |  |  |
| Email Ac          | ddress                                                                                                    |  |  |  |  |  |  |
|                   |                                                                                                    |  |  |  |  |  |  |
| Passwor           | d                                                                                                    |  |  |  |  |  |  |
|                   | SHOW                                                                                                    |  |  |  |  |  |  |
| Rem               | ember Email Forgot Password?                                                                                               |  |  |  |  |  |  |
| By continu        | uing past this page, you agree to the <b>Terms of Use</b> and                                                              |  |  |  |  |  |  |
| <                 | > 1                                                                                                    |  |  |  |  |  |  |
|                   |                                                                                                    |  |  |  |  |  |  |

Enter your email and password on your Ticketmaster account. Don't have one? Select Forgot Password to set this up.

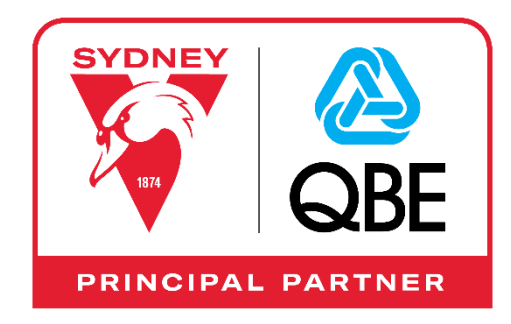

## SYDNEY SWANS ACCOUNT A NEW SIGN IN EXPERIENCE

| 9:5                                                                                       | 1                                                                  |                                               | 93                                                |  |  |
|-------------------------------------------------------------------------------------------|--------------------------------------------------------------------|-----------------------------------------------|---------------------------------------------------|--|--|
| Cancel                                                                                    | auth.ticket                                                        | naster.com                                    | á Aa                                              |  |  |
| Reset T                                                                                   | ïcketmaster I                                                      | Password                                      |                                                   |  |  |
| A one-time code has been sent to ******* <b>4</b> .<br>Enter your code below to continue. |                                                                    |                                               |                                                   |  |  |
| Reset Cod                                                                                 | e                                                                  |                                               |                                                   |  |  |
| This field is r<br>It may take                                                            | required.<br>a minute to receive you                               | ur code.                                      |                                                   |  |  |
|                                                                                           |                                                                    |                                               |                                                   |  |  |
|                                                                                           | Back                                                               | Con                                           | firm                                              |  |  |
| By continuir<br>understand<br>Privacy Poli                                                | Back<br>ng past this page, you o<br>that information will b<br>cy. | Cont<br>agree to the Terr<br>e used as descri | <b>firm</b><br><b>ns of Use</b> and<br>bed in our |  |  |

Follow the prompts to reset your password, or create your Ticketmaster account.

| 9:52                                      |                                                                                                    |                                             | .11 🗢 93    |             |  |  |
|-------------------------------------------|----------------------------------------------------------------------------------------------------|---------------------------------------------|-------------|-------------|--|--|
| <                                         | N                                                                                                    | ly Event                                    | S           | Logout      |  |  |
|                                           | Access and mana                                                                                                    | <b>Sign In</b><br>age all the<br>with ease. | tickets you | own         |  |  |
|                                           | i Important Account Info<br>You can now use the same email and password for<br>both your Sydney Swans ticket account and your<br>Ticketmaster account. <u>Learn More</u> |                                             |             |             |  |  |
|                                           | Syde<br>ema<br>pror Now loading your Ticketmaster<br>account tickets for this event<br>New<br>pass OK                                                                    |                                             |             |             |  |  |
|                                           |                                                                                                    | UK                                          |             |             |  |  |
| Powered by <b>ticketmaster</b><br>v2.22.2 |                                                                                                    |                                             |             |             |  |  |
| Sign in to Sydney Swans                   |                                                                                                    |                                             |             |             |  |  |
| H                                         | Come Member                                                                                                    | C Shop                                      | Fixtures    | •••<br>More |  |  |

Once your password has been updated, your Swans Account will have been updated.

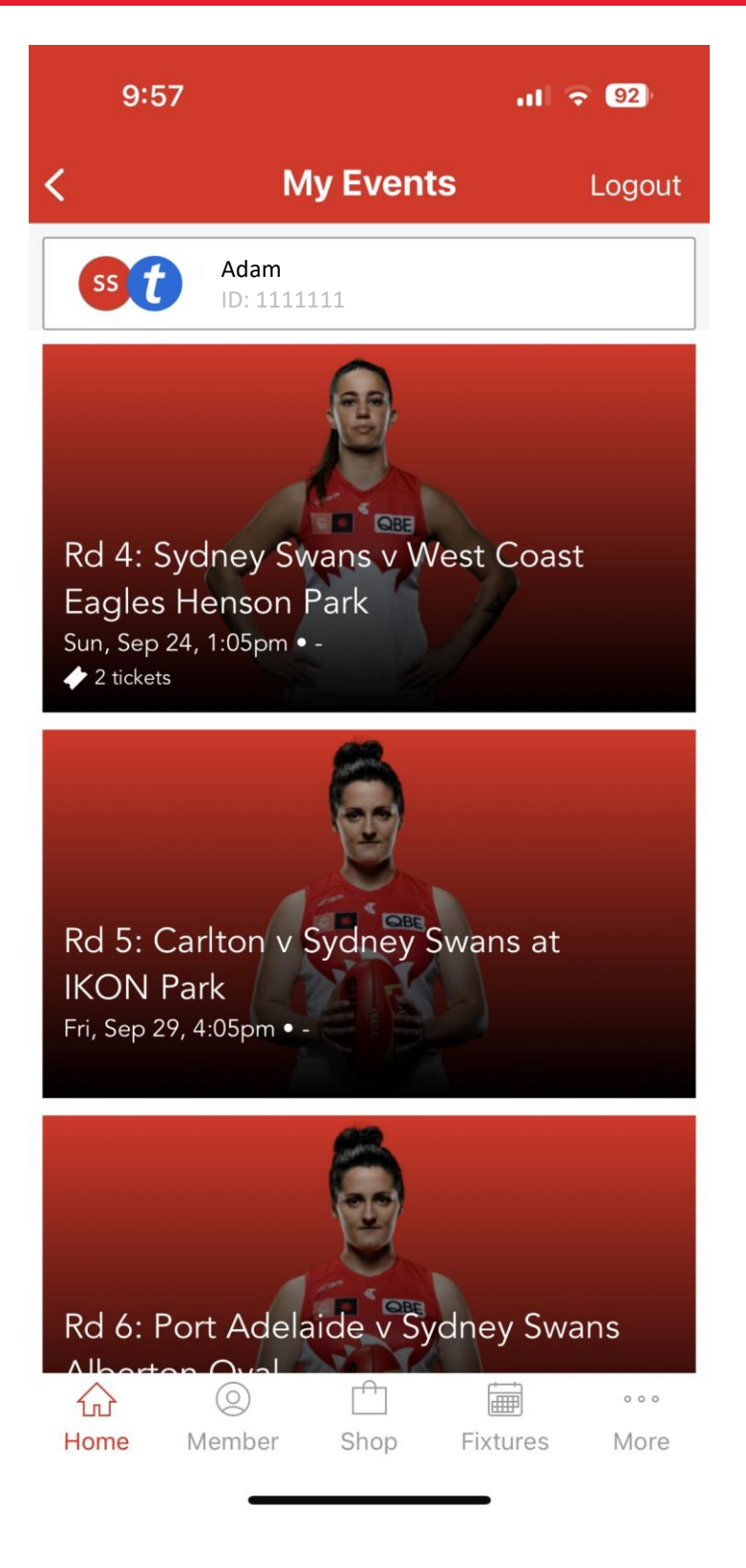

And your membership tickets will appear in the app.

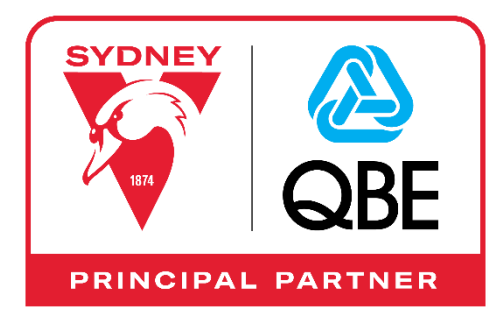